### 

| Search           CALL         MODE DEST ROOM         TIME           JE3PRM         Group 712         JAPAN         09:30:06           JH46QC         Group 712         SHKKKU         09:29:57           JA2TNS         Group 712         JAPAN         09:29:27           JE3PRM         Group 712         JAPAN         09:29:27           JE3PRM         Group 712         JAPAN         09:29:27           JE3PRM         Group 712         SHKOKU         09:28:45           JAZTNS         Group 712         SHKOKU         09:28:28           JE3PRM         Group 712         JAPAN         09:28:28           JE3PRM         Group 712         JAPAN         09:28:22           JH460C         Group 712         JAPAN         09:28:22 | CALL<br>JH4GQC<br>JE3PRM             | NXDN ID<br>14026<br>4772                        | <b>VIA</b><br>712<br>712 | RADIO<br>NXDN<br>NXDN | room<br>Shikoku<br>Japan            | <b>TIME</b><br>00:35<br>00:24 | Search.<br>CALL<br>JH1UQL<br>JE3PRM<br>JA8RDG<br>JA3RGQ<br>JO4JBQ<br>JO4JBQ<br>JA2TNS<br>JA3TX                     | ROOM<br>JAPAN<br>JAPAN<br>HOKKAIDO<br>JAPAN<br>JAPAN<br>JAPAN<br>JAPAN                              | LINKED<br>09:30 19/02<br>09:27 19/02<br>09:25 19/02<br>09:25 19/02<br>09:19 19/02<br>09:18 19/02<br>09:05 19/02                                                                  |
|----------------------------------------------------------------------------------------------------|--------------------------------------|-------------------------------------------------|--------------------------|-----------------------|-------------------------------------|-------------------------------|----------------------------------------------------------------------------------------------------|----------------------------------------------------------------------------------------------------|----------------------------------------------------------------------------------------------------|
| JHAGQG Croup 712         SHIKUKU 09:27:37           JASRQG Group 712         SHIKUKU 09:27:26           JIKSLIK Group 712         SHIKUKU 09:27:26           JIKSLIK Group 712         SHIKUKU 09:27:26           JIKSLIK Group 712         SHIKUKU 09:25:49           JIKGUG Group 712         SHIKUKU 09:25:67           JIKSLIK Group 712         SHIKUKU 09:25:49           JIKGUG Group 712         SHIKUKU 09:23:49                                                                                                    | NXDN MES<br>CALL<br>PA7LIM<br>PA7LIM | SAGES<br>DATETIME<br>06:58 18/02<br>06:58 18/02 |                          |                       | MESSAGE<br>TEST 9<br>73'S DE PA3BDG |                               | JASINCL<br>JR2YTU<br>JH4GQC<br>JL7KGW<br>JR5LIK<br>JF2ANH<br>JR7WT<br>JG7IMF<br>JQ1ZVS<br>JE1PTU<br>JA9DI<br>JA9DI | JAPAN<br>JAPAN<br>SHIKOKU<br>JAPAN<br>SHIKOKU<br>JAPAN<br>JAPAN<br>JAPAN<br>KANTO<br>KANTO<br>JAPAN | 09:04 19/02<br>09:04 19/02<br>09:03 19/02<br>09:02 19/02<br>09:00 19/02<br>08:55 19/02<br>08:55 19/02<br>08:50 19/02<br>08:49 19/02<br>08:42 19/02<br>08:21 19/02<br>07:49 19/02 |
| COOM CONTROL<br>Call : JA3EYX<br>JAPAN V                                                                                                    | MESSAGES<br>ようごそ、M<br>ホスト名:nxc       | lew Treehouse                                   | プロジェ<br>ぃ ホスト            | ·クトへ!<br>新号 : 712     |                                     |                               | JA2JMV<br>JH4UVQ<br>JA3RGQ<br>JR3YHT<br>JM3LGF<br>JG7IMF<br>JA9DIJ                                                 | JAPAN<br>JAPAN<br>JAPAN<br>JAPAN<br>JAPAN<br>JAPAN<br>JAPAN                                         | 07:33 19/02<br>07:07 19/02<br>06:55 19/02<br>06:55 19/02<br>06:32 19/02<br>06:29 19/02<br>03:41 19/02                                                                            |

- 1. Treehouse NXDN Reflector NXDN JAPAN の特徴
- 2. BlueDV for Windows の AMBE 使用でのパソコンからの手順
- 3. スマホ(BlueDV AMBE)とパソコンからの手順
- 4. スマホ(BlueDV AMBE)で画面分割時のルーム変更の手順
- 5..ルーム一覧
- 6..ダッシュボードの概要
- 7..使用上の注意事項

#### 1. Treehouse NXDN Reflector NXDN JAPAN の特徴

- ・複数のルームが使用可能
- ・ダッシュボードでルームの変更が可能
- ・次回ログイン時には前回終了時のルームに自動接続

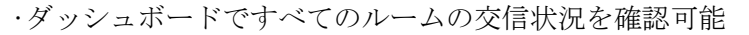

·複数のログインが可能

#### 2. BlueDV for Windows の AMBE 使用でのパソコンからの手順

- 1-1. 画面左側の MODE 切替えで NXDN を選択する。
  - 2. 画面上部左側のリンク先で 712 を選択する。(選択候補の上部にあります。)
  - 3. そして接続ボタンを押すと接続します。アナウンスはありません。
  - 4. 実際の交信時に、AMBE パネルで NXDN ゲイン(MIC&SPK)を調整する。 MIC のゲイン調整は必須です。調整の目安値 -5 使用機種により最適値は異なります。
- 2-1. ダッシュボードを表示する。 <u>http://nxdn.xreflector-jp.org/</u>
  - 2. 画面左側に ROOM CONTROL がありますので、プルダウンメニューから使用するルームを選択 する。(JAPAN に多くおられます。5. ルーム一覧及び 6. ダッシュボードの概要参照) なお、この ROOM CONTROL は、ログインしたのと同一のグローバル IP でダッシュボードを 見ないと表示されません。

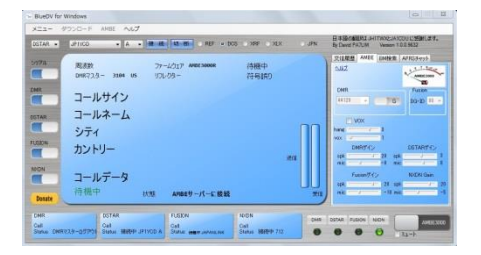

#### 4モードの同時使用が可能です

| NXD                        | 712           |           |
|----------------------------|---------------|-----------|
| то                         | 712           | Listening |
| 相手局CALL<br>相手局情報<br>相手局りビー | -9            |           |
| 情報<br>接続先                  | AMBESERVER CO | NNECTED   |

外出時にスマホで使用可能です

### 3. スマホ(BlueDV AMBE)とパソコンからの手順

- 1-1. 画面上部左側の MODE 切替えで NXD を選択する。
  - 2. 右のリンク先で 712 を選択する。(選択候補の上部にあります。)
  - 3. そして CON で接続し電話マークを押すと接続します。アナウンスはありません。
  - 4. 実際の交信時に、AMBE パネルで NXDN ゲイン(input&output)を調整する。
- input のゲイン調整は必須です。調整の目安値 -16 使用機種により最適値は異なります。
- 2-1. 宅内のパソコンでダッシュボードを表示する。 <u>http://nxdn.xreflector-jp.org/</u>
  - 2. 画面左側に ROOM CONTROL がありますので、プルダウンメニューから使用するルームを選択 する。(JAPAN に多くおられます。5. ルーム一覧及び 6. ダッシュボードの概要参照) なお、この ROOM CONTROL は、ログインしたのと同一のグローバル IP でダッシュボードを 見ないと表示されません。
- スマホを4G回線に切り替えても使用できます。(AMBEServer IPの変更を忘れずに!)
  - (注) スマホの 4G 回線で使用するには、サーバー側での AMBE PORT (例 2465)の開放が必要です。

### 4. スマホ(BlueDV AMBE)で画面分割時のルーム変更の手順(宅内 WiFi・4G 回線共)

| 7:48                                         | 🕼 🗤 4G 🖌 🕯                                                                                                    | 68%          |
|----------------------------------------------|----------------------------------------------------------------------------------------------------|--------------|
| JJ4VML Group<br>JH4UVQ Group<br>JJ4VML Group | 712         JAPAN         07:29:39           712         JAPAN         07:28:12           712         JAPAN         07:27:10 |              |
| JH4UVQ Group<br>JJ4VML Group                 | 712 JAPAN 07:26:53<br>712 JAPAN 07:26:08                                                                                     |              |
|                                              | FROL                                                                                                    | F            |
| Call : JA3IYX<br>JAPAN 🔗                     |                                                                                                    |              |
|                                              |                                                                                                    |              |
| NXD                                          | 712                                                                                                    | $\widehat{}$ |
|                                              |                                                                                                    |              |
| TO                                           | 712                                                                                                    |              |
| TO<br>相手局CALL                                | 712<br>JI3BCS                                                                                                    | FX           |
| TO<br>相手局CALL<br>情報<br>接続先                   | 712<br>JI3BCS<br>AMBESERVER<br>CONNECTED                                                                                     | F.X          |
| TO<br>相手局CALL<br>情報<br>接続先                   | 712<br>JI3BCS<br>AMBESERVER<br>CONNECTED<br>設定 AMBE                                                                          | PX<br>DJ     |
| TO<br>相手局CALL<br>情報<br>接続先                   | 712<br>JI3BCS<br>AMBESERVER<br>CONNECTED<br>設定 AMBE                                                                          | F.X          |
| TO<br>相手局CALL<br>情報<br>接続先                   | 712<br>JI3BCS<br>AMBESERVER<br>CONNECTED<br>設定 AMBE                                                                          | F.X<br>DD    |

### Android 9 での画面分割方法 (7・8・10・11 はスマホの取説参照)

- 1. Chrome を起動し NXDN 712 のダッシュボードを表示する。
- 2. 画面下部の「□」をタップしアプリの履歴画面を表示する。
- 3. 履歴画面でアプリ上部の Chrome アイコンをタップして 「分割画面」を選択する。
- 4. BlueDV AMBE を起動すると画面下部に表示され2画面にな るので、NXD 712 にログインする。

### ルームの変更方法

- 1. 画面上部のダッシュボードで ROOMCONTROL のプルダウンメ ニューから使用するルームを選択する。
- 2. 下部の BlueDV AMBE 画面をタップすれば、変更後のルーム で送信できます。

#### 画面分割の解除方法

 
 画面分割を終了するには、真ん中に表示されているバーを 上下にスライド(スワイプやドラッグ)します。 真ん中のバーをスライドさせた方のアプリが終了し、一画面 表示に戻ります。

BlueDV AMBE の画面表示範囲が狭くて電話マークが表示されない時は、スマホの設定で「ディスプレイ→詳細設定→表示サイズ」を縮小して試してください。反対に電話マークが小さい時は、拡大を試してください。(電話マークを押せないと接続できません。)

### 5. ルームー覧

| DEST | ROOM     | DESCRIPTION |                              |        |
|------|----------|-------------|------------------------------|--------|
| 100  | JAPAN    | Japan room  | メインルームです。                    |        |
| 110  | KANTO    | 関東エリア       | KANTO から SHINETSU は、サブルームです。 |        |
| 120  | TOKAI    | 東海エリア       |                              |        |
| 130  | KINKI    | 近畿エリア       |                              | -      |
| 140  | CHUGOKU  | 中国エリア       | NXDN JAPAN で                 |        |
| 150  | SHIKOKU  | 四国エリア       | お気軽にのんびり                     | ٤      |
| 160  | KYUSHU   | 九州エリア       | QSUを<br>か寒しなください             |        |
| 170  | TOHOKU   | 東北エリア       | Good day                     | э<br>• |
| 180  | HOKKAIDO | 北海道エリア      | Coou uay                     |        |
| 190  | HOKURIKU | 北陸エリア       |                              |        |
| 199  | SHINETSU | 信越エリア       |                              |        |

Japan room以外のルームは、コールサインのエリアに関係なく空いていれば自由に利用して下さい。

# 6. ダッシュボードの概要

# 1. LASTHEARD

| Search        | )     |      |       |          |
|---------------|-------|------|-------|----------|
| CALL          | MODE  | DEST | ROOM  | TIME     |
| JA9DIJ        | Group | 712  | JAPAN | 07:21:54 |
| JA3RGQ        | Group | 712  | JAPAN | 07:19:55 |
| JA9DIJ        | Group | 712  | JAPAN | 07:05:52 |
| JAJIYX        | Group | 712  | JAPAN | 07:05:45 |
| JA9DIJ        | Group | 712  | JAPAN | 07:05:39 |
| <b>XYIEAE</b> | Group | 712  | JAPAN | 07:03:32 |
| JA9DIJ        | Group | 712  | JAPAN | 07:03:28 |
| JA3IYX        | Group | 712  | JAPAN | 07:03:24 |
| JA9DIJ        | Group | 712  | JAPAN | 07:03:18 |
| JA3IYX        | Group | 712  | JAPAN | 07:03:11 |
| JA9DIJ        | Group | 712  | JAPAN | 07:03:03 |
| <b>XYIEAL</b> | Group | 712  | JAPAN | 07:02:39 |
| JA9DIJ        | Group | 712  | JAPAN | 07:02:35 |
| JA3IYX        | Group | 712  | JAPAN | 07:02:24 |
| JA9DIJ        | Group | 712  | JAPAN | 07:02:16 |

## NXDN JAPAN に接続して送信した局が表示されます。

最大15局のリストが表示されます。

コールサイン、モード、接続先、ルーム及び送信時刻が表示 されます。(この例では、最新の送信は JA9DIJ 局でモードは Group、接続先は 712、ルームは JAPAN 、時刻は 07:21:54 で す。)

| IYX           |       |     |       |          |
|---------------|-------|-----|-------|----------|
| JA3IYX        | Group | 712 | JAPAN | 07:05:45 |
| XYIEAL        | Group | 712 | JAPAN | 07:03:32 |
| JA3IYX        | Group | 712 | JAPAN | 07:03:24 |
| XYIEAL        | Group | 712 | JAPAN | 07:03:11 |
| <b>XYIEAL</b> | Group | 712 | JAPAN | 07:02:39 |
| JAJIYX        | Group | 712 | JAPAN | 07:02:24 |

# **検索した局のみ** が表示されます。 Search の窓に、 文字を入れると その文字が含ま れている情報を 表示します。

#### 2. ACTIVE QSO'S

| ACTIVE QSO'S   |                        |                   |               |               |                      |  |
|----------------|------------------------|-------------------|---------------|---------------|----------------------|--|
| CALL<br>JA3IYX | <b>NXDN ID</b><br>4573 | <b>VIA</b><br>712 | RADIO<br>NXDN | ROOM<br>JAPAN | <b>TIME</b><br>00:07 |  |
|                |                        |                   |               |               |                      |  |
|                |                        |                   |               |               |                      |  |
|                |                        |                   |               |               |                      |  |

# 現在交信中の局が表示されま す。

全てのルームの何れかに接続 し送信した局が表示されます。 同時に複数のルームで送信が された場合も表示されます。

# 3. ONLINE STATIONS

| NLINE S                            | IOITAT                          | NS 3                                                |
|------------------------------------|---------------------------------|-----------------------------------------------------|
| CALL<br>JA3IYX<br>JA3RGQ<br>JA9DIJ | ROOM<br>JAPAN<br>JAPAN<br>JAPAN | LINKED<br>10:34 16/02<br>07:00 16/02<br>04:10 16/02 |
|                                    |                                 |                                                     |
| Арр                                |                                 | NXDNReflector<br>Server                             |
| Made by                            |                                 | David PA7LIM                                        |
| Version                            |                                 | 1.0.13022023                                        |
| INTO                               |                                 | www.pa/iim.ni                                       |
|                                    |                                 |                                                     |
|                                    |                                 |                                                     |
|                                    |                                 |                                                     |
|                                    |                                 |                                                     |
|                                    |                                 |                                                     |

### 現在接続中の局が表示されます。

コールサイン、ルーム及びログイン時刻が表示されます。 ここを見ると、対象局が使用中のルームと接続開始時刻が判 ります。(この例では、最新の接続局は JA3IYX 局でルームは JAPAN、時刻は 10:34 です。)

| JA3IYX |       |             |
|--------|-------|-------------|
| JA3IYX | JAPAN | 10:34 16/02 |

# 検索した局のみが表示さ れます。

Search の窓に、文字を入 れるとその文字が含まれ ている情報を表示します。

4. ROOM CONTROL

ここでルームの変更が出来ます。

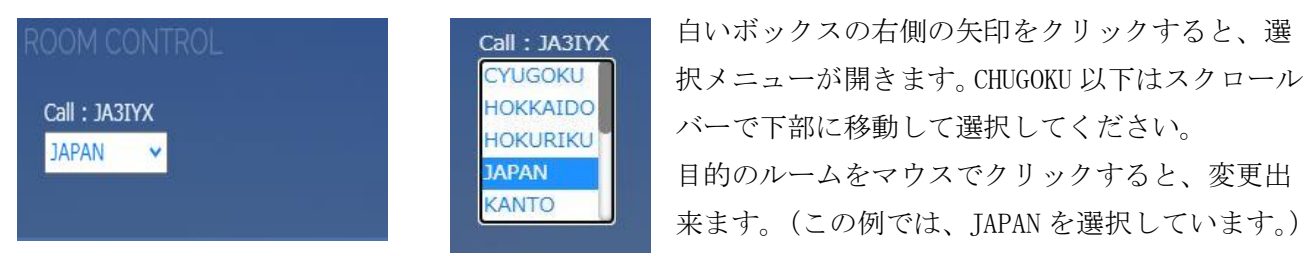

5. MESSAGE CONTROL

ここに Message を入力し、Send ボタン を押すと NXDN MESSAGES 欄 に表示されます。

| MESSAGE CONTROL | NXDN MI | ESSAGES    |                                                                     |
|-----------------|---------|------------|---------------------------------------------------------------------|
| Message :       | CALL    | DATETIME   | MESSAGE                                                             |
|                 | JR1WFW  | 18:33 9/06 | メッセージ書き込みテスト                                                        |
|                 | JR1WFW  | 18:31 9/06 | m                                                                   |
|                 | JA3RGQ  | 18:31 9/06 | 来ていますよ                                                              |
| Send            | JA3RGQ  | 18:31 9/06 | 公開 非公開の選択あればいいね                                                     |
| Contra          | JA3RGQ  | 18:25 9/06 | 見てますよ~                                                              |
|                 | JG2FFB  | 18:12 9/06 | RGQさん 見てますか?                                                        |
|                 | JI3BCS  | 16:11 9/06 | rtyrhgfhfhjvghvjhvkhgkhvjっhvjhvjvhghjgjhgjhgjhjghjh以<br>上 テスト終わります。 |
|                 |         |            | パナトラ ラビトラね。新しいトランシーバーか思いましたが                                        |
|                 | JI3BCS  | 16:04 9/06 | なー。ですです。へっこんだ後も、言い忘れQSPできるのもい                                       |
|                 |         |            | いですねー                                                               |
|                 | JI3BCS  | 16:00 9/06 | そうですね、メッセージ入力欄が小さいですね                                               |
|                 | JI3BCS  | 15:58 9/06 | 各局ありがとうございました。                                                      |
|                 |         |            |                                                                     |

チャット形式で各種の連絡が可能です。

### 7. 使用上の注意事項

BlueDV for Windows のバージョンは必ず最新版をご使用ください。 ルーム番号 110-199 は QTH のエリアに関係なく空いていれば自由にご利用ください。 新規登録局を表示するには、コールサインデータベースを手動で更新して下さい。 他のリフレクター (DMR、DSTAR) をこのリフレクターにリンクしないでください。

### 【謝辞】

Treehouse Reflector は、David PA7LIM氏が開発されたソフトウエアです。 この様な素晴らしいソフトを作成し、使用させていただけることに感謝いたします。

### 【最新バージョン】

BlueDV AMBE for Android V1.0.104 公開 AMBE サーバー ここの 2 P を参照

BlueDV for Windows Version 1.0.0.9632 <a href="http://software.pa7lim.nl/BlueDV/BETA/Windows/">http://software.pa7lim.nl/BlueDV/BETA/Windows/</a> Play ストアよりダウンロードして下さい。 http://xrf673.xreflector-jp.org/info/SOUKAN.pdf

### 【番外編】

ここで DMR ID / NXDN ID 両方が取得できます。 DMRのBM(BrandMeister)サーバー接続に必要です。

### 【番外編の番外】

DMR BM Group Call の手順 44120 がメインルームです。 ルームは自由に作成し使用できます。 (例) 44121 を使用する場合 ① 44120 G に接続している場合は、4000 を 一度送信して切断する。 ② 44121 G に変更し、一度送信する。 ③ これで、44121 G に接続されます。 ④ 送信すると 44121 G に送信できます。 ます。 ⑤ 再度 44120 G に接続する場合は、44120 G

で一度送信すれば接続されます。

# https://radioid.net/ Hotspot Password の設定方法

# DMR BM Private Call の手順 ① 44120 G に接続している場合は、4000 を 一度送信して切断する。 ② BM 検索で相手局の DMR ID を探して、

検索結果のコールサインをクリックする と、自動的に相手局の DMR ID が入力さ れて P に変わる。(直接入力も可)

- ③ これで送信すると相手局のみに送信でき
- ④ 再度 44120 G に接続する場合は、44120 G で一度送信すれば接続されます。

(注) DMR BM の japan サーバーはありませんが、任意の海外サーバーに接続し使用可能です。

### 【VoIP Reflector Club 運営サーバー】

| Peanut Japan       | http://peanut.xreflector-jp.org/index.html    |     |   |
|--------------------|-----------------------------------------------|-----|---|
| Japan Fusion Link  | http://japanlink.xreflector-jp.org/index.html |     |   |
| NXDN Reflector 712 | http://nxdn.xreflector-jp.org/index.html      | にゃー |   |
| IPSC2 Japan        | http://dmrplus.xreflector-jp.org/ipsc/        |     |   |
| Nora Dstar Proxy   | proxy.xreflector-jp.org                       |     | R |

### 【更新履歴】

2023/06/09 6. ダッシュボードの概要に MESSAGE CONTROL を追加 ver. 1. 0. 3

\*\*\*\*\*\*\*\*\*\*\* BlueDV で YSF JAPANLINK を使用する \*\*\*\*\*\*\*\*\*\*

| Search<br>CALL MOE<br>JA3RGQ DN<br>JA3IYX DN<br>JA3RGQ DN<br>JA3RGQ DN<br>JA3RGQ DN<br>JA3RQQ DN<br>JA3RQQ DN<br>JA3RQQ DN<br>JA3RQQ DN | E DG-<br>ID<br>00<br>00<br>00<br>00<br>00<br>00<br>00<br>00<br>00<br>00<br>00             | ROOM<br>JAPAN<br>JAPAN<br>JAPAN<br>JAPAN<br>PARROT<br>JAPAN<br>JAPAN<br>JAPAN | TIME<br>08:29:29<br>08:29:19<br>08:29:14<br>08:29:05<br>08:26:24<br>08:21:21<br>08:21:16<br>08:21:16 | <b>CALL</b><br>JA3RGQ | VIA<br>JR3YHT-380        | RADIO<br>DMR     | ROOM<br>Japan                                                                                                    | TIME<br>00:08       | Search<br>CALL<br>JASPDG<br>JQ20PD<br>JC3PRM  | Room<br>Japan<br>Japan<br>Japan-Ja3 | LINKED<br>08:29 19/10<br>08:24 19/10<br>08:07 19/10 |
|----------------------------------------------------------------------------------------------------|-------------------------------------------------------------------------------------------|-------------------------------------------------------------------------------|----------------------------------------------------------------------------------------------------|-----------------------|--------------------------|------------------|----------------------------------------------------------------------------------------------------|---------------------|-----------------------------------------------|-------------------------------------|-----------------------------------------------------|
| CALL MODE<br>JA3RGQ DN<br>JA3IYX DN<br>JA3RGQ DN<br>JA3RGQ DN<br>JA3RGQ DN<br>JA3RGQ DN<br>JA3RGQ DN<br>JA3RGQ DN                       | E DG-<br>ID<br>00<br>00<br>00<br>00<br>00<br>00<br>00<br>00<br>00<br>00<br>00<br>00<br>00 | ROOM<br>JAPAN<br>JAPAN<br>JAPAN<br>JAPAN<br>PARROT<br>JAPAN<br>JAPAN<br>JAPAN | TIME<br>08:29:29<br>08:29:19<br>08:29:14<br>08:29:05<br>08:26:24<br>08:21:21<br>08:21:16<br>08:21:16 | JA3RGQ                | JR3YHT-380               | DMR              | JAPAN                                                                                                    | 00:08               | CALL<br>JASPDG<br>JQ2OPD<br>JE3PRM            | ROOM<br>JAPAN<br>JAPAN<br>JAPAN-JA3 | LINKED<br>08:29 19/10<br>08:24 19/10<br>08:07 19/10 |
| JA3RGQ DN<br>JA3IYX DN<br>JA3RGQ DN<br>JA3IYX DN<br>JA3IYX DN<br>JA3IYX DN<br>JA3RGQ DN<br>JA3IYX DN<br>JA3RGQ DN<br>JA3IYX DN          | ID<br>00<br>00<br>00<br>00<br>00<br>00<br>00<br>00<br>00                                  | JAPAN<br>JAPAN<br>JAPAN<br>JAPAN<br>PARROT<br>JAPAN<br>JAPAN                  | 08:29:29<br>08:29:19<br>08:29:14<br>08:29:05<br>08:26:24<br>08:21:21<br>08:21:16<br>08:21:06         |                       |                          |                  |                                                                                                    |                     | JA8PDG<br>JQ2OPD<br>JE3PRM                    | Japan<br>Japan<br>Japan-Ja3         | 08:29 19/10<br>08:24 19/10<br>08:07 19/10           |
| JASIYX DN<br>JASIGQ DN<br>JASIGQ DN<br>JASIYX DN<br>JASIYX DN<br>JASIGQ DN<br>JASIGQ DN<br>JASIYX DN<br>JASIGQ DN<br>JASIYX DN          | 00<br>00<br>00<br>00<br>00<br>00<br>00<br>00                                              | JAPAN<br>JAPAN<br>JAPAN<br>JAPAN<br>PARROT<br>JAPAN<br>JAPAN                  | 08:29:29<br>08:29:19<br>08:29:14<br>08:29:05<br>08:26:24<br>08:21:21<br>08:21:16<br>08:21:06         |                       |                          |                  |                                                                                                    |                     | JQ2OPD<br>JE3PRM                              | JAPAN<br>JAPAN-JA3                  | 08:24 19/10<br>08:07 19/10                          |
| JASIYA DN<br>JASIYA DN<br>JASIYA DN<br>JASIYA DN<br>JASIYA DN<br>JASIYA DN<br>JASIYA DN<br>JASIYA DN<br>JASIYA DN                       | 00<br>00<br>00<br>00<br>00<br>00<br>00                                                    | JAPAN<br>JAPAN<br>JAPAN<br>PARROT<br>JAPAN<br>JAPAN                           | 08:29:19<br>08:29:14<br>08:29:05<br>08:26:24<br>08:21:21<br>08:21:16<br>08:21:06                     |                       |                          |                  |                                                                                                    |                     | JE3PRM                                        | JAPAN-JA3                           | 08:07 19/10                                         |
| JASIYX DN<br>JASIYX DN<br>JASRQ DN<br>JASIYX DN<br>JASRQ DN<br>JASIYX DN<br>JASRQ DN<br>JASIYX DN                                       | 00<br>00<br>00<br>00<br>00<br>00                                                          | JAPAN<br>JAPAN<br>PARROT<br>JAPAN<br>JAPAN<br>JAPAN                           | 08:29:05<br>08:29:05<br>08:26:24<br>08:21:21<br>08:21:16<br>08:21:06                                 |                       |                          |                  |                                                                                                    |                     | SCALE AND AND AND AND AND AND AND AND AND AND |                                     |                                                     |
| JASHY DN<br>JASHY DN<br>JASIGQ DN<br>JASIYX DN<br>JASIGQ DN<br>JASIYX DN<br>JASIGQ DN                                                   | 00<br>00<br>00<br>00<br>00                                                                | PARROT<br>JAPAN<br>JAPAN<br>JAPAN                                             | 08:25:03<br>08:26:24<br>08:21:21<br>08:21:16<br>08:21:06                                             |                       |                          |                  |                                                                                                    |                     | JE3FWP                                        | JAPAN                               | 07:53 19/10                                         |
| JA3RGQ DN<br>JA3IYX DN<br>JA3RGQ DN<br>JA3IYX DN<br>JA3RGQ DN<br>JA3RGQ DN                                                              | 00<br>00<br>00<br>00                                                                      | JAPAN<br>JAPAN<br>JAPAN                                                       | 08:21:21<br>08:21:16<br>08:21:06                                                                     |                       |                          |                  |                                                                                                    |                     | JA3IYX                                        | JAPAN                               | 07:40 19/10                                         |
| JA3IYX DN<br>JA3RGQ DN<br>JA3IYX DN<br>JA3RGQ DN                                                                                        | 00<br>00<br>00                                                                            | JAPAN<br>JAPAN                                                                | 08:21:16                                                                                             |                       |                          |                  |                                                                                                    |                     | JE3EMV                                        | JAPAN-JA3                           | 07:40 19/10                                         |
| JA3RGQ DN<br>JA3IYX DN<br>JA3RGQ DN                                                                                                    | 00                                                                                        | JAPAN                                                                         | 08-21-06                                                                                             |                       |                          |                  |                                                                                                    |                     | JSZEAY                                        | JAPAN                               | 07:39 19/10                                         |
| JA3IYX DN<br>JA3RGQ DN                                                                                                    | 00                                                                                        |                                                                               |                                                                                                    |                       |                          |                  |                                                                                                    |                     | JP3EJC                                        | JAPAN-JA3                           | 07:38 19/10                                         |
| JA3RGQ DN                                                                                                    |                                                                                           | IADAN                                                                         | 08-20-56                                                                                             |                       |                          |                  |                                                                                                    |                     | JA4CF0                                        | JAPAN-JA4                           | 07:31 19/10                                         |
| JACTION DI                                                                                                    | 00                                                                                        | IADAN                                                                         | 08-20-31                                                                                             |                       |                          |                  |                                                                                                    |                     | XQAOAL                                        | JAPAN                               | 07:26 19/10                                         |
|                                                                                                    | 00                                                                                        | TAPAN                                                                         | 08-20-22                                                                                             | CALL DATE/TI          | ME MESSAGE               |                  |                                                                                                    |                     | JG71MF                                        | JAPAN                               | 06:51 19/10                                         |
| 1A3RGO DN                                                                                                    | 00                                                                                        | TAPAN                                                                         | 08:20:13                                                                                             | JA3RGO 06:50 19       | /10 00000                |                  |                                                                                                    |                     | JH1UQL                                        | JAPAN                               | 06:30 19/10                                         |
| 1A3TVX DN                                                                                                    | 00                                                                                        | 1APAN                                                                         | 08:20:00                                                                                             | JA3RGO 06:49 19       | /10 charactes are garble | d when sent in k | atakana                                                                                                    |                     | JR3YH1-380                                    | JAPAN                               | 05:31 19/10                                         |
| 1A3PCO DN                                                                                                    | 00                                                                                        | IADAN                                                                         | 08-19-44                                                                                             | JA3RGO 06:34 19       | /10 good morning         |                  |                                                                                                    | 1/4                 | JA3RGQ                                        | JAPAN                               | 05:23 19/10                                         |
| JASTVY DN                                                                                                    | 00                                                                                        | TADAN                                                                         | 08-10-33                                                                                             | JA3RGO 06:31 19       | /10 good morning         |                  |                                                                                                    |                     | MESSAGES                                      | MESSAGES                            | 04:35 19/10                                         |
|                                                                                                    | 00                                                                                        | 201013                                                                        | 00.19.35                                                                                             | JA3RGO 06:27 19       | /10 00000                |                  |                                                                                                    |                     | JR8YOM@38                                     | 0 JAPAN                             | 03:29 19/10                                         |
|                                                                                                    |                                                                                           |                                                                               |                                                                                                    | JA3RGO 06:19 19       | /10 Thank you!           |                  | 5                                                                                                    |                     | JR3YHT-F2D                                    | JAPAN                               | 03:29 19/10                                         |
|                                                                                                    |                                                                                           |                                                                               |                                                                                                    | PA7LIM 04:37 19       | /10 Good morning from    | David PA7LIM     | Contraction of the local division of the local division of the loc |                     | JHIHMI                                        | JAPAN                               | 03:29 19/10                                         |
|                                                                                                    |                                                                                           |                                                                               |                                                                                                    | a ar .                |                          |                  | 1                                                                                                    |                     | JQ2QME                                        | JAPAN                               | 03:27 19/10                                         |
|                                                                                                    |                                                                                           |                                                                               |                                                                                                    | and the second        |                          |                  |                                                                                                    |                     | JSIYCB                                        | JAPAN                               | 02:55 19/10                                         |
| -                                                                                                    |                                                                                           |                                                                               |                                                                                                    | - MARIA               |                          |                  |                                                                                                    | 1                   | KFOAOQ                                        | WELCOME                             | 02:4/ 19/10                                         |
| Call : JA3IYX                                                                                                    |                                                                                           |                                                                               |                                                                                                    |                       |                          |                  |                                                                                                    |                     | JH9YZH                                        | PARROT                              | 22:43 18/10                                         |
| JAPAN ·                                                                                                    | -                                                                                         |                                                                               |                                                                                                    |                       |                          |                  |                                                                                                    |                     | JH4GQC                                        | JAPAN                               | 20:36 18/10                                         |
| A CONTRACTOR OF THE OWNER                                                                                                    | - 22                                                                                      |                                                                               |                                                                                                    | It CHI                |                          |                  | In the second                                                                                                    |                     | JI3BCS-053                                    | JAPAN                               | 19.33 18/10                                         |
|                                                                                                    |                                                                                           |                                                                               |                                                                                                    | 180501                |                          |                  |                                                                                                    |                     | JP3MFK                                        | JAPAN-JA5                           | 19:30 18/10                                         |
|                                                                                                    |                                                                                           |                                                                               |                                                                                                    | ①ッリーハウス               | ・プロジェクト の-               | -つである「Ja         | apan Fusion Li                                                                                                    | ink」です。             | JI3BCS                                        | JAPAN                               | 15:53 18/10                                         |
|                                                                                                    |                                                                                           |                                                                               |                                                                                                    | @こちらから J              | apan Fusion Link         | の接続手順書           | が見られます。                                                                                                    | A CONTRACTOR OF THE | JRSYOM>ML                                     | S JAPAN                             | 11.23 18/10                                         |

ダッシュボードです。 <u>http://japanlink.xreflector-jp.org/</u> ←ここをクリックしてご覧ください。

- 1. Treehouse Fusion Reflector YSF JAPANLINKの特徴
- 2. BlueDV for Windows の AMBE 使用でのパソコンからの手順
- 3. スマホ(BlueDV AMBE)とパソコンからの手順
- 4. スマホ(BlueDV AMBE)で画面分割時のルーム変更の手順
- 5. 無線機(FT-3D 等)使用でのパソコンからの手順
- 6. 無線機の VW モードを使用した場合の留意点
- 7. ルームー覧
- 8. ダッシュボードの概要
- 8. Treehouse Fusion Reflector YSF JAPANLINK の特徴
  - ・複数のルームが使用可能
  - ·DN および VW モードが使用可能
  - ・ダッシュボードでルームの変更が可能
  - BlueDV+DVMEGAで、DGIDを使用してルーム変更が可能
  - ・次回ログイン時には前回終了時のルームに自動接続
  - ・ダッシュボードですべてのルームの交信状況を確認可能 ・複数のログインが可能
- 9. BlueDV for Windows の AMBE 使用でのパソコンからの手順
  - 1-1. 画面左側の MODE 切替えで FUSION を選択し、画面上部中央の種類で YSF を選択する。
    - 2. 画面上部左側のリンク先で JAPANLINK を選択する。(選択候補のだいぶ下部にあります。)
    - 3. そして接続ボタンを押すと接続します。アナウンスはありません。
    - 実際の交信時に、AMBE パネルで FUSION ゲイン(MIC&SPK)を調整する。
       MIC のゲイン調整は必須です。調整の目安値 −10 使用機種により最適値は異なります。
  - 2-1. ダッシュボードを表示する。 http://japanlink.xreflector-jp.org/
    - 2. 画面左側に ROOM CONTROL がありますので、プルダウンメニューから使用するルームを選択 する。(JAPAN に多くおられます。7. ルーム一覧及び 8. ダッシュボードの概要参照) なお、この ROOM CONTROL は、ログインしたのと同一のグローバル IP でダッシュボードを 見ないと表示されません。

| 77-2017 AMERIKANA<br>1970-09- | 1988年<br>7日月1月日     | SUZ AMER INNER AFRICATOR    |
|-------------------------------|---------------------|-----------------------------|
|                               |                     |                             |
|                               |                     | 0480 Auton<br>14120         |
|                               | Π                   | I NON<br>Non                |
|                               | ina.                | 198                         |
| 状態 Andsサーバーに数統                |                     | *** ·** ·**                 |
|                               | 1175 ANDEY-N-E 1025 | の注<br>1038 Aviet 9 - パーC 単数 |

4モードの同時使用が可能です

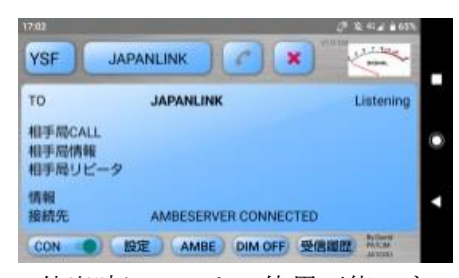

外出時にスマホで使用可能です

### 10. スマホ(BlueDV AMBE)とパソコンからの手順

- 1-1. 画面上部左側の MODE 切替えで YSF を選択する。
  - 2. 右のリンク先で JAPANLINK を選択する。(だいぶ下部にあります。)
  - 3. そして CON で接続し電話マークを押すと接続します。アナウンスはありません。
  - 実際の交信時に、AMBE パネルで C4FM ゲイン(input&output)を調整する。
     input のゲイン調整は必須です。調整の目安値 −16 使用機種により最適値は異なります。
- 2-1. 宅内のパソコンでダッシュボードを表示する。 <u>http://japanlink.xreflector-jp.org/</u>
  - 画面左側に ROOM CONTROL がありますので、プルダウンメニューから使用するルームを選択 する。(JAPAN に多くおられます。7. ルーム一覧及び8. ダッシュボードの概要参照) なお、この ROOM CONTROL は、ログインしたのと同一のグローバル IP でダッシュボードを 見ないと表示されません。
- スマホを4G回線に切り替えても使用できます。(AMBEServer IPの変更を忘れずに!)
  - (注) スマホの 4G 回線で使用するには、サーバー側での AMBE PORT (例 2465)の開放が必要です。

## 11. スマホ(BlueDV AMBE)で画面分割時のルーム変更の手順

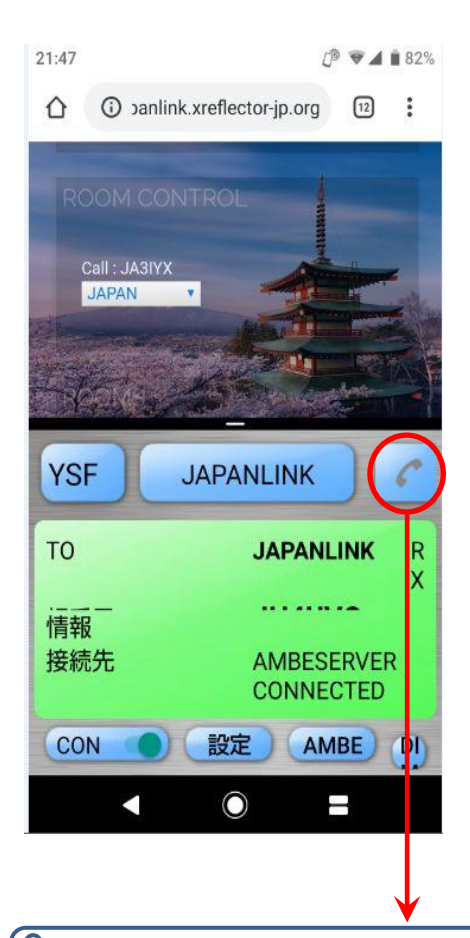

## Android 9 での画面分割方法 (7・8・10・11 はスマホの取説参照)

- 1. Chrome を起動し JAPANLINK のダッシュボードを表示する。
- 2. 画面下部の「□」をタップしアプリの履歴画面を表示する。
- 3. 履歴画面でアプリ上部の Chrome アイコンをタップして 「分割画面」を選択する。
- 4. BlueDV AMBE を起動すると画面下部に表示され2画面にな るので、JAPANLINK にログインする。

### ルームの変更方法

- 1. 画面上部のダッシュボードで ROOMCONTROL のプルダウンメ ニューから使用するルームを選択する。
- 2. 下部の BlueDV AMBE 画面をタップすれば、変更後のルーム で送信できます。

### 画面分割の解除方法

 
 画面分割を終了するには、真ん中に表示されているバーを 上下にスライド(スワイプやドラッグ)します。

 真ん中のバーをスライドさせた方のアプリが終了し、一画面 表示に戻ります。

A

BlueDV AMBE の画面表示範囲が狭くて電話マークが表示されない時は、スマホの設定で「ディ スプレイ→詳細設定→表示サイズ」を縮小して試してください。 反対に電話マークが小さい時 は、拡大を試してください。(電話マークを押せないと接続できません。)

#### 12. 無線機(FT-3D 等)使用でのパソコンからの手順

- 1-1. 画面左側の MODE 切替えで FUSION を選択する。
  - 2. 画面上部左側のリンク先で JAPANLINK を選択する。(選択候補のだいぶ下部にあります。)
  - 3. そして接続ボタンを押すと接続します。アナウンスはありません。
- 2-1. ダッシュボードを表示する。 <u>http://japanlink.xreflector-jp.org/</u>
  - 2. 画面左側に ROOM CONTROL がありますので、プルダウンメニューから使用するルームを選択 する。(JAPAN に多くおられます。8. ルームー覧及び9. ダッシュボードの概要参照) なお、この ROOM CONTROL は、ログインしたのと同一のグローバル IP でダッシュボードを 見ないと表示されません。
- 3-1. 無線機の DG-ID を使用してもルーム変更が可能です。(設定方法は各機種の取説参照)
  - 2. 無線機で送信したメッセージがダッシュボードの ROOM MESSAGE 欄に表示されます。
     (8. ルーム一覧 98 MESSAGES room 及び 9-5 ROOM MESSAGES 参照)
  - (注) 無線機での使用には、DVMEGA と USB インターフェイスが必要です。

### 13. 無線機の VW モードを使用した場合の留意点

無線機の VW モードを使用した場合には、BlueDV で受信すると AMBE3000 が Fusion WideVoice をサ ポートしていないため無変調になります。(FT-1D FT-2D FT-3D 等では聞こえます。)

「参考 FT-3D 取説より」

DNモード 通常のデジタルモードです。

デジタル音声信号とデーターを同時に伝送する、通話が途切れにくいモードです。 VWモード 12.5KHZの帯域全てを使用してデジタル音声を電送する高品質なモードです。

### 14. ルーム一覧

| DG-ID | ROOM       | DESCRIPTION   |                                   |
|-------|------------|---------------|-----------------------------------|
| 01    | PARROT     | ECHO room     | エコールームです。音声試験にお使いください。            |
| 02    | WELCOME    | Welcome room  | 初回のログイン時は、このルームになります。             |
| 09    | JAPAN      | Japan room    | メインルームで、Peanut の YSF-JPN とリンクして   |
|       |            |               | います。                              |
| 10    | JAPAN-JAO  | Area0 room    | Area0 から Area9 は、サブルームです。         |
| 11    | JAPAN-JA1  | Areal room    |                                   |
| 12    | JAPAN-JA2  | Area2 room    |                                   |
| 13    | JAPAN-JA3  | Area3 room    | YSF JAPANLINK で                   |
| 14    | JAPAN-JA4  | Area4 room    | お気軽にのんびりと                         |
| 15    | JAPAN-JA5  | Area5 room    | QSO を                             |
| 16    | JAPAN-JA6  | Area6 room    | お楽しみください。                         |
| 17    | JAPAN-JA7  | Area7 room    | Good day · · · ·                  |
| 18    | JAPAN-JA8  | Area8 room    |                                   |
| 19    | JAPAN-JA9  | Area9 room    |                                   |
| 88    | JAPAN-88   | YL room       | YL 優先ルームです。OM も参加可能です!!           |
| 89    | JAPAN-DX   | DX room       | 海外在住の日本人の方との QSO 優先ルームです。         |
| 96    | PICTURES   | Picture room  | 写真等の電送用です。                        |
| 97    | JAPAN-DATA | DATA room     | 無線機での文字電送用、音声会話も可能です。             |
| 98    | MESSAGES   | MESSAGES room | 無線機で送信したメッセージがダッシュボード             |
|       |            |               | の ROOM MESSAGES 欄に表示されます。(9-5 参照) |
| 99    | TEST       | Test room     | テストルームです。各種試験にお使いください。            |

#### 15. ダッシュボードの概要

### 1. LASTHEARD

| Search    |      |           |               |          |
|-----------|------|-----------|---------------|----------|
| CALL      | MODE | DG-<br>ID | ROOM          | TIME     |
| K7STI     | DN   | 00        | JAPAN         | 14:01:40 |
| JA3RGQ/2D | DN   | 00        | Japan-<br>Ja3 | 14:01:08 |
| JM1FV0    | DN   | 00        | JAPAN         | 14:01:07 |
| K7STI     | DN   | 00        | JAPAN         | 14:00:26 |
| JM1FV0    | DN   | 00        | JAPAN         | 13:58:43 |
| K7STI     | DN   | 00        | JAPAN         | 13:57:33 |
| JM1FV0    | DN   | 00        | JAPAN         | 13:56:29 |
| K7STI     | DN   | 00        | JAPAN         | 13:55:32 |
| JM1FVO    | DN   | 00        | JAPAN         | 13:55:02 |
| K7ST1     | DN   | 00        | JAPAN         | 13:54:54 |
| JA1RTS    | DN   | 00        | JAPAN         | 13:54:33 |
| JM1FV0    | DN   | 00        | JAPAN         | 13:54:27 |
| JA1RTS    | DN   | 00        | JAPAN         | 13:53:59 |
| JM1FVO    | DN   | 00        | JAPAN         | 13:52:40 |
| JAIRTS    | DN   | 00        | JAPAN         | 13:51:49 |

JAPANLINK に接続して送信した局が表示されます。 最大 15 局のリストが表示されます。 コールサイン、モード、DG-ID、ルーム及び送信時刻が表示さ れます。(この例では、最新の送信は K7STI 局でモードは DN、 DG-ID は 00、ルームは JAPAN 、時刻は 14:01:40 です。)

| 15     |      |     |        |          |
|--------|------|-----|--------|----------|
| CALL   | MODE | DC  | IDDOOM | TTME     |
| LALL   | MODE | DG- | IDROOM | LTMC     |
| JAJIYX | DN   | 00  | JAPAN  | 14:08:46 |
| K7STI  | DN   | 00  | JAPAN  | 14:01:40 |
| K7STI  | DN   | 00  | JAPAN  | 14:00:26 |
| K7STI  | DN   | 00  | 1APAN  | 13:57:33 |

**検索した局のみ** が表示されます。 Search の窓に、 文字を入れると その文字が含ま れている情報を 表示します。

#### 2. ACTIVE QSO'S

| JR3YHT | FTM-100D         | JAPAN-JA2                                         | 00:52                                                                          |
|--------|------------------|---------------------------------------------------|--------------------------------------------------------------------------------|
| JO4KBY | BlueDV           | JAPAN-DX                                          | 00:10                                                                          |
| JA2MSP | FTM-100D         | JAPAN-JA4                                         | 00:28                                                                          |
|        | JO4KBY<br>JA2MSP | JC4KBY BlueDV<br>JC4KBY BlueDV<br>JA2MSP FTM-100D | JO4KBY BlueDV JAPAN-JAZ<br>JO4KBY BlueDV JAPAN-DX<br>JA2MSP FTM-100D JAPAN-JA4 |

#### 現在交信中の局が表示されます。

全てのルームの何れかに接続し送信した局が表示されます。 同時に複数のルームで送信がされた場合も表示されます。 (この例では、JA2 DX JA4 ルームの3局が送信中です。)

### 3. ONLINE STATIONS

| ONLINE S | TATIONS 6    | j2          |
|----------|--------------|-------------|
|          |              |             |
| Soarch   |              | 13.98124    |
| Search   | BOOM         |             |
| CALL     | ROOM         | LINKED      |
| JL6PHK   | JAPAN        | 14:09 18/08 |
| JA3IYX   | JAPAN        | 14:01 18/08 |
| JA2MSP   | JAPAN        | 13:50 18/08 |
| JASCVU   | JAPAN        | 13:23 18/08 |
| JH1TWC   | WELCOME      | 13:19 18/08 |
| JE6WHX   | JAPAN        | 13:14 18/08 |
| JA9DIJ   | JAPAN        | 13:07 18/08 |
| JP7FYZ   | JAPAN-DATA   | 13:04 18/08 |
| JI3BCS   | JAPAN        | 13:00 18/08 |
| JO20ME   | JAPAN        | 12:58 18/08 |
| JM1ZIL   | JAPAN        | 10:45 18/08 |
| PAZLIM   | PARROT       | 10:26 18/08 |
| JE3FEI   | JAPAN        | 09:39 18/08 |
| JASDYM   | JAPAN-JA3    | 09:37 18/08 |
| KM6GEG   | JAPAN        | 09-23 18/08 |
| 1A4FCV   | 1APAN-1A4    | 09-20 18/08 |
| JE3PRM   | <b>JAPAN</b> | 08-47 18/08 |
| DESIET   | 1APAN-1A3    | 08-32 18/08 |
| 149011   | 1ΔΡΔΝ        | 08-11-18/08 |
| 1P7FY7   | IAPAN-DATA   | 08:07 18/08 |
| 1G2EEB   | JAPAN        | 07-59 18/08 |
| INTEVO   | JADAN        | 07-51 10/00 |
| UNITING  | JAPAN        | 01/31 10/00 |

#### 現在接続中の局が表示されます。

28 局以上の場合は、スクロールバーで下部に移動して確認できます。 コールサイン、ルーム及びログイン時刻が表示されます。 ここを見ると、対象局が使用中のルームと接続開始時刻が判ります。 (この例では、最新の接続局は JL6PHK 局でルームは JAPAN、時刻は 14:09、総接続局数は 62 局です。)

| 10.2   |           |             |
|--------|-----------|-------------|
| jas    |           |             |
| XYIEAL | JAPAN     | 14:01 18/08 |
| JA3DYM | JAPAN-JA3 | 09:37 18/08 |
|        | JAPAN-JA3 | 08:32 18/08 |
| JA3RGQ | JAPAN     | 06:05 18/08 |
| JD1BMT | JAPAN-JA3 | 03:25 18/08 |
| JE4YIB | JAPAN-JA3 | 03:25 18/08 |
| JA3NCL | JAPAN     | 02:43 18/08 |
| JA3KAR | JAPAN     | 23:01 17/08 |
| JR3YHT | JAPAN-JA3 | 22:03 17/08 |
| TASNCI | JAPAN-JA3 | 22-03 17/08 |

#### 検索した局のみが表示されます。

Search の窓に、文字を入れるとその文
 字が含まれている情報を表示します。
 特定の条件で探すのに便利です。
 CALL・ROOM・LINKED の全ての文字から
 検索します。

下部に隠れている局も探せます。 「例」88 で JAPAN-88 の局を探せます。

#### 4. ROOM CONTROL

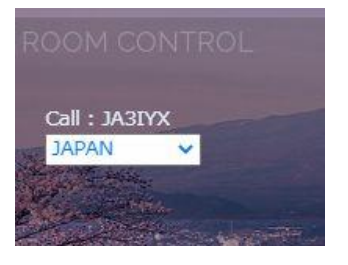

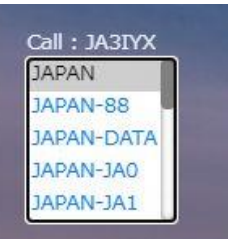

#### ここでルームの変更が出来ます。

白いボックスの右側の矢印をクリックすると、選択メ ニューが開きます。JAPAN-JA2以下はスクロールバー で下部に移動して選択してください。 目的のルームをマウスでクリックすると、変更出来ま す。(この例では、JAPANを選択しています。)

### 16. ROOM MESSAGES

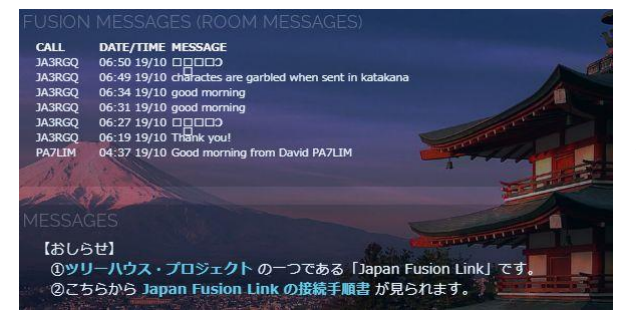

# 無線機で送信したメッセージが表示されます。 (無線機の操作は下記をご覧ください。) <u>http://www.yaesu.com/jp/manuals/yaesu\_m/FT1D\_XD\_GM</u> <u>\_Manual\_JPN\_1708-B.pdf</u> (FT-1D P11 参照) <u>https://www.yaesu.com/jp/amateur\_index/product/ft2</u> <u>d/FT2D\_GM\_Manual\_JPN\_1807-C.pdf</u> (FT-2D P6 参照) <u>https://www.yaesu.com/jp/amateur\_index/product/ft3</u> <u>d/FT3D\_GM\_Manual\_JPN\_1907-A.pdf</u> (FT-3D P7 参照)

## 【謝辞】

Treehouse Fusion Reflector は、David PA7LIM氏が開発されたソフトウエアです。 この様な素晴らしいソフトを作成し、使用させていただけることに感謝いたします。

### 【最新バージョン】

BlueDV for Windows Version 1.0.0.9632<a href="http://software.pa7lim.nl/BlueDV/BETA/Windows/">http://software.pa7lim.nl/BlueDV/BETA/Windows/</a>BlueDV AMBE for AndroidV1.0.104Play ストアよりダウンロードして下さい。公開 AMBE サーバーここの2 Pを参照<a href="http://xrf673.xreflector-jp.org/info/SOUKAN.pdf">http://xrf673.xreflector-jp.org/info/SOUKAN.pdf</a>

### 【番外編】

| DMR BM Group Call の手順         | DMR BM Private Call の手順       |
|-------------------------------|-------------------------------|
| 44120 がメインルームです。              | ⑤ 44120 G に接続している場合は、4000 を   |
| ルームは自由に作成し使用できます。             | 一度送信して切断する。                   |
| (例)44121 を使用する場合              | ⑥ BM 検索で相手局の DMR ID を探して、     |
| ⑥ 44120 G に接続している場合は、4000 を   | 検索結果のコールサインをクリックする            |
| 一度送信して切断する。                   | と、自動的に相手局の DMR ID が入力さ        |
| ⑦ 44121 G に変更し、一度送信する。        | れて P に変わる。(直接入力も可)            |
| ⑧ これで、44121 G に接続されます。        | ⑦ これで送信すると相手局のみに送信でき          |
| ⑨ 送信すると 44121 G に送信できます。      | ます。                           |
|                               |                               |
| ⑩ 再度 44120 G に接続する場合は、44120 G | ⑧ 再度 44120 G に接続する場合は、44120 G |
| で一度送信すれば接続されます。               | で一度送信すれば接続されます。               |

(注) DMR BM の japan サーバーはありませんが、任意の海外サーバーに接続し使用可能です。

### 【VoIP Reflector Club 運営サーバー】

| Peanut Japan       | http://peanut.xreflector-jp.org/index.html    |     |  |
|--------------------|-----------------------------------------------|-----|--|
| Japan Fusion Link  | http://japanlink.xreflector-jp.org/index.html |     |  |
| NXDN Reflector 712 | http://nxdn.xreflector-jp.org/index.html      | にゃー |  |
| IPSC2 Japan        | http://dmrplus.xreflector-jp.org/ipsc/        |     |  |
| Nora Dstar Proxy   | proxy.xreflector-jp.org                       |     |  |

### 【更新履歴】

2022/10/14

ver. 1. 0. 3

ルーム一覧を最新状況に修正